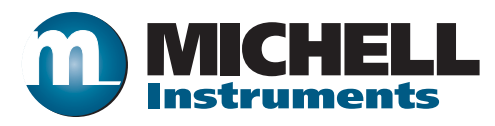

## Pura Online Hygrometer User's Manual

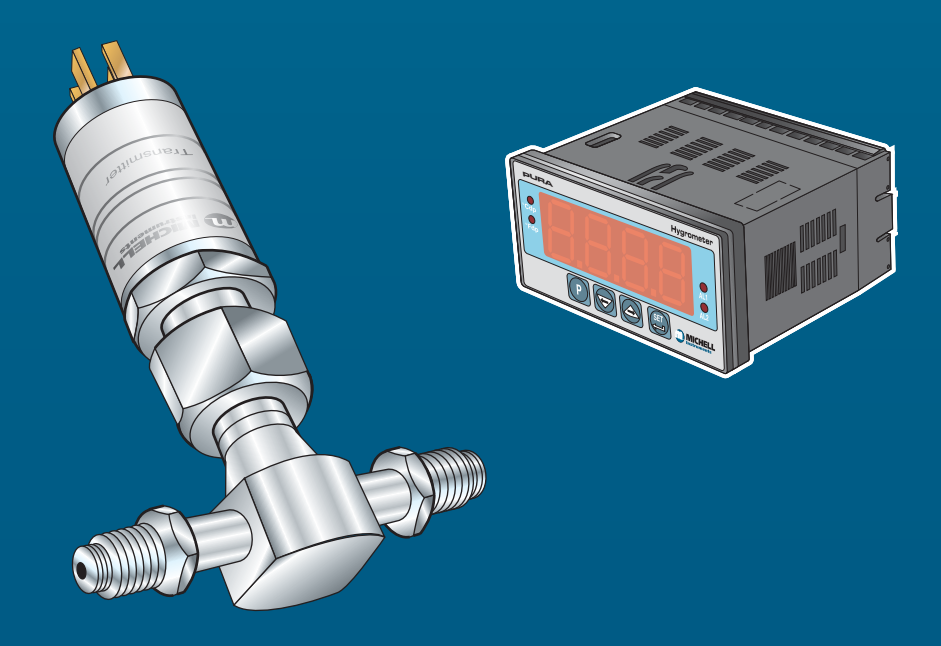

**Michell Instruments** 

Inside front cover (blank)

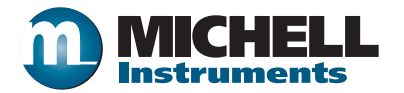

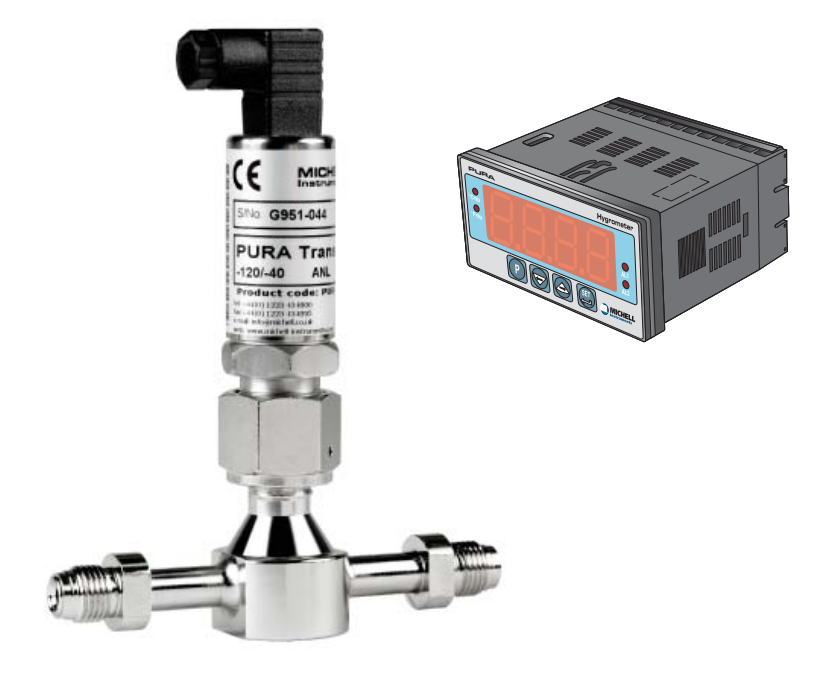

Pura Online Hygrometer

#### © 2016 Michell Instruments

This document is the property of Michell Instruments Ltd. and may not be copied or otherwise reproduced, communicated in any way to third parties, nor stored in any Data Processing System without the express written authorization of Michell Instruments Ltd.

## Contents

| Safety                   | vi   |
|--------------------------|------|
| Électrical Safety        | vi   |
| Pressure Safety          | vi   |
| Toxic Materials          | vi   |
| Repair and Maintenance   | vi   |
| Calibration              | vi   |
| Safety Conformity        | vi   |
| Abbreviations            | vii  |
| Warnings                 | vii  |
| Recycling Policy         | viii |
| WEEE And RoHS Compliance | viii |
| Calibration Facilities   | viii |
| Manufacturing Quality    | viii |
| Warranty                 | ix   |
| Return Policy            | ix   |

| 1 | INTRODUCTION1                                                                                                    |  |  |
|---|----------------------------------------------------------------------------------------------------|--|--|
| 2 | DESCRIPTION       1         .1       Display       2         .2       Function Keys       4         .3       Process Indicator Menu Structure       5         .3.1       Flowchart Reading Method       6         .3.2       Flowchart Example       7                                                                                                    |  |  |
| 3 | DPERATION       8         1       Operational Requirements       8         1.1       Environmental Requirements – Process Indicator       8         1.2       Electrical Requirements       8         2.1       Mounting the Process Indicator       8         3.2       Mounting the Process Indicator       8         3.3       Electrical Connections       10         3.1       AC Power Supply Input.       11         3.2       Preliminary System Test       12         3.3       DC Power Supply Input (Optional)       13         3.4       Signal Output Connections       14         5       First Time Operation       16         6.6       System Alarms       17         6.1       Reversal of Default Alarm Switching Logic       18         6.2       Set-up Alarm Levels       20         6.3       Configure Analog Output Current Loop       21         7.7       Change Dew-Point Temperature Range       22         7.1       Span and Unit Settings       23         7.2       Configure Alarm Set-Point Limits       24         7.3       Change Scale Units (to ppm,)       25 |  |  |
| 4 | ENSOR INSTALLATION.27.1Transmitter Connections2Installing the Sensor.3Transmitter Cable.29                                                                                                    |  |  |
| 5 | VHICH GASES TO MEASURE?                                                                                                    |  |  |
| 6 | IAINTENANCE                                                                                                    |  |  |
| 7 | AULT CONDITIONS                                                                                                    |  |  |

## **Figures**

| Figure 2.1  | Process Indicator panel layout                                  | 1   |
|-------------|-----------------------------------------------------------------|-----|
| Figure 2.2  | Flowchart Example                                               | 7   |
| Figure 3.1  | Mounting the Process Indicator                                  | 9   |
| Figure 3.2  | AC power supply connections                                     | .11 |
| Figure 3.3  | DC power supply connections                                     | .13 |
| Figure 3.4  | Process indicator rear panel connections                        | .14 |
| Figure 3.5  | Typical display                                                 | .16 |
| Figure 3.6  | Change alarm switching logic                                    | .19 |
| Figure 3.7  | Set-up alarm levels                                             | .20 |
| Figure 3.8  | Configure analog output                                         | .21 |
| Figure 3.9  | Span and unit settings                                          | .23 |
| Figure 3.10 | Set-up alarm set-point limits                                   | .24 |
| Figure 3.11 | Set-up process indicator (to read $ppm_v$ )                     | .26 |
| Figure 4.1  | Transmitter connections                                         | .27 |
| Figure 4.2  | Dimensions - Pura Dew-Point Transmitter, Premium & OEM Versions | .28 |
| Figure 4.3  | Terminal block Removal                                          | .29 |
| Figure 4.4  | Rear of connector terminal block                                | .30 |
| Figure 4.5  | Electrical Connections                                          | .30 |

## **Tables**

| Table 2.1 | Process Indicator front panel controls and indicators | 3 |
|-----------|-------------------------------------------------------|---|
| Table 2.2 | Function keys                                         | 4 |
| Table 2.3 | Flowchart symbols                                     | 6 |
| Table 3.1 | Summary of electrical connections1                    | 5 |

## Appendices

| Appendix A | Technical Specifications                       | 33 |
|------------|------------------------------------------------|----|
| Appendix B | List of Worldwide Michell Instruments' Offices | 36 |
| Appendix C | EU Declaration of Conformity                   | 38 |

#### Safety

The manufacturer has designed this equipment to be safe when operated using the procedures detailed in this manual. The user must not use this equipment for any other purpose than that stated. Do not apply values greater than the maximum value stated.

This manual contains operating and safety instructions, which must be followed to ensure the safe operation and to maintain the equipment in a safe condition. The safety instructions are either warnings or cautions issued to protect the user and the equipment from injury or damage. Use competent personnel using good engineering practice for all procedures in this Manual.

#### **Electrical Safety**

The instrument is designed to be completely safe when used with options and accessories supplied by the manufacturer for use with the instrument.

#### Pressure Safety

DO NOT permit pressures greater than the safe working pressure to be applied to the instrument. The specified safe working pressure is 24 MPa (240 barg / 3480 psig).

#### **Toxic Materials**

The use of hazardous materials in the construction of this instrument has been minimized. During normal operation it is not possible for the user to come into contact with any hazardous substance which might be employed in the construction of the instrument. Care should, however, be exercised during maintenance and the disposal of certain parts.

#### **Repair and Maintenance**

The instrument must be maintained either by the manufacturer or an accredited service agent. Refer to Appendix B for details of Michell Instruments' worldwide offices' contact information.

#### Calibration

The recommended calibration interval for this instrument is 12 months unless it is to be used in a missioncritical application or in a dirty or contaminated environment in which case the calibration interval should be reduced accordingly. The instrument should be returned to the manufacturer, Michell Instruments Ltd., or one of their accredited service agents for re-calibration.

#### Safety Conformity

This product meets the essential protection requirements of the relevant EU directives. Further details of applied standards may be found in the product specification.

#### **Abbreviations**

The following abbreviations are used in this Manual:

| AC      | alternating current                    |  |  |
|---------|----------------------------------------|--|--|
| atm     | pressure unit (atmosphere)             |  |  |
| barg    | pressure unit (=100 kP or 0.987 atm)   |  |  |
| ٥C      | degrees Celsius                        |  |  |
| ٥F      | degrees Fahrenheit                     |  |  |
| DC      | direct current                         |  |  |
| ft      | foot (feet)                            |  |  |
| g       | gram(s)                                |  |  |
| Hz      | Hertz                                  |  |  |
| w       | inch(es)                               |  |  |
| lb      | pound                                  |  |  |
| NI/min  | normal liters per minute               |  |  |
| m       | meter(s)                               |  |  |
| mA      | milliampere                            |  |  |
| max     | maximum                                |  |  |
| min     | minute(s)                              |  |  |
| MPa     | megapascal (Pascals x10 <sup>6</sup> ) |  |  |
| m/sec   | meters per second                      |  |  |
| $ppm_v$ | parts per million (by volume)          |  |  |
| RS232   | serial data transmission standard      |  |  |
| Rx      | receive                                |  |  |
| scfh    | standard cubic feet per hour           |  |  |
| scfs    | standard cubic feet per second         |  |  |
| sec     | second(s)                              |  |  |
| Tx      | transmit                               |  |  |
| V       | Volts                                  |  |  |
| Ω       | Ohms                                   |  |  |

#### Warnings

The following general warnings listed below are applicable to this instrument. They are repeated in the text in the appropriate locations.

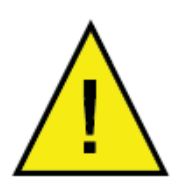

Where this hazard warning symbol appears in the following sections it is used to indicate areas where potentially hazardous operations need to be carried out.

## **Recycling Policy**

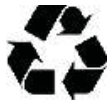

Michell Instruments is concerned with the protection of the environment. It is our commitment to reduce and eliminate from our operations, wherever possible, the use of substances which may be harmful to the environment. Similarly, we are increasingly using recyclable and/or recycled material in our business and products wherever it is practical to do so.

The product that you have purchased may contain recyclable and/or recycled parts and we will be happy to provide you with information on these components if required.

#### WEEE And RoHS Compliance

The Waste Electronic and Electrical Equipment (WEEE) Directive, and the Restriction of Hazardous Substances (RoHS) Directive place rules upon European manufacturers of electrical and electronic equipment. The directive's aim is to reduce the impact that electronic devices have on the environment.

Michell products are currently exempt from the RoHS directive, however all future products will be developed entirely using compliant materials. Furthermore, Michell is taking active steps to remove non-compliant materials and components from existing products wherever possible.

Michell is in full compliance with the WEEE Directive (Registration No. WEE/JB0235YW). Customers may be required to return certain instruments for treatment at the end of their working life.

June 2010

#### **Calibration Facilities**

Michell Instruments' calibration facilities are among the most sophisticated in the world and have been recognized for their excellence.

Traceability to the National Physical Laboratory (NPL) UK is achieved through our UKAS Accreditation (Number 0179). This covers dew point over the range -90 to  $+90^{\circ}$ C (-130 to  $+194^{\circ}$ F) and also Relative Humidity.

Dew-point calibrations are also traceable to the National Institute for Standards & Technology (NIST) USA over the range -75 to +20°C (-103 to +68°F).

NOTE: Standard traceable calibration certificates for instruments and sensors are not issued under our UKAS accreditation. UKAS certificates are usually to special order and are clearly identified.

#### Manufacturing Quality

Michell Instruments is registered with the British Standards Institute for Quality Assurance to:

BS EN ISO 9001: 2008

Rigorous procedures are performed at every stage of production to ensure that the materials of construction, manufacturing, calibration and final test procedures meet the requirements laid down by our BSI approved Quality System.

Please contact Michell Instruments if the product does not arrive in perfect working order.

#### Warranty

Unless otherwise agreed, the Supplier warrants that, as from the date of delivery for a period of 12 months, the goods and all their component parts, where applicable, are free from any defects in design, workmanship, construction or materials.

The Supplier warrants that the services undertaken shall be performed using reasonable skill and care, and of a quality conforming to generally accepted industry standards and practices.

Except as expressly stated all warranties, whether express or implied, by operation of law or otherwise, are hereby excluded in relation to the goods and services to be provided by the Supplier.

All warranty services are provided on a return to base basis. Any transportation costs for the return of a warranty claim shall reside with the Customer.

#### **Return Policy**

If a Michell Instruments' product malfunctions within the warranty period, the following procedure must be completed:

- 1. Notify a Michell Instruments' representative, giving full details of the problem, the model variant and the serial number of the product.
- 2. If the nature of the problem indicates the need for factory service then the instrument should be returned to Michell Instruments, carriage prepaid, preferably in the original packaging, with a full description of the fault and the customer contact information.
- 3. Upon receipt, Michell Instruments will evaluate the product to determine the cause of the malfunction. Then, one of the following courses of action will be taken:
  - If the fault is covered under the terms of the warranty, the instrument will be repaired at no cost to the owner and returned.
  - If Michell Instruments determines that the fault is not covered under the terms of the warranty, or if the warranty has expired, an estimate for the cost of the repairs, at standard rates, will be provided. Upon receipt of the owner's approval to proceed, the product will be repaired and returned.

#### 1 INTRODUCTION

The Pura Online Hygrometer is a continuous, on-line instrument for the measurement of moisture content in a gas, over the operating range of -120 to -40°Cdp (-184 to -40°Fdp) and equivalent units (see Technical Specifications, Appendix A). The Pura Hygrometer utilizes the Pura Dew-Point Transmitter as the sensor, coupled with the Pura Online Monitor as the display unit. Dual alarm relay contacts are provided which are user-configurable, both in terms of set-point and operating mode. Current output is standard and factory set at 4-20 mA.

#### 2 **DESCRIPTION**

The controls and indicators associated with the Pura Hygrometer are located on the front panel of the Process Indicator.

Connections to the Pura Transmitter, the RS232 communications port and the external power supply are all made to the rear panel of the Process Indicator (refer to Sections 3 and 4).

*Figure 2.1* shows the layout of these controls and Tables 2.1 and 2.2 describe their respective operational functions.

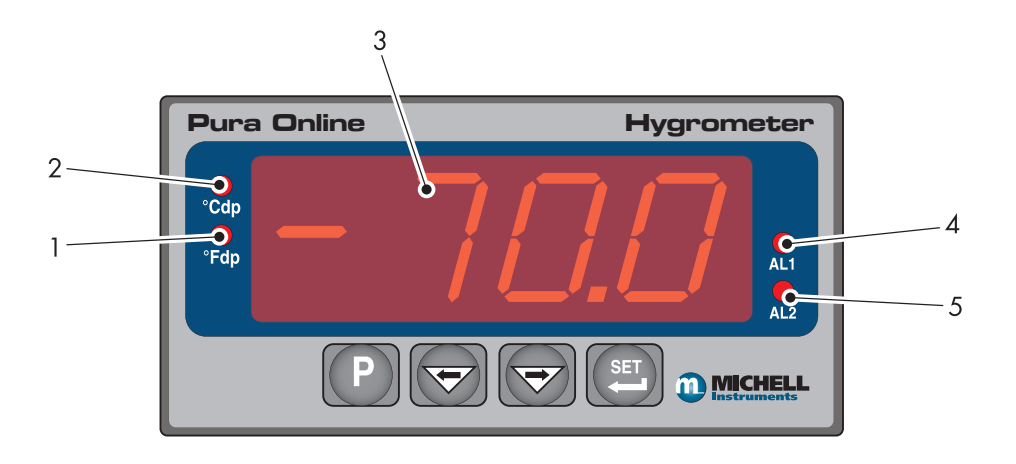

Figure 2.1 Process Indicator panel layout

## 2.1 Display

The instrument has a 4-digit display, set-up on delivery to display a dew-point temperature range of -40°Cdp (-40°Fdp) (corresponding to a transmitter input of 20 mA), to -120°Cdp (-184°Fdp) (corresponding to a transmitter input of 4 mA). Negative temperature readings are signed.

Temperature units are displayed by one of the two LED's located to the left of the display. On delivery, <sup>o</sup>Cdp is set-up. If required, the units can be changed to <sup>o</sup>Fdp. The method of configuring the unit for <sup>o</sup>Fdp is described in Section 3.7.

If the sensor is scaled to output  $ppm_v$  then the instrument can be set-up to read dew point in parts per million ( $ppm_v$ ). This option requires the transmitter to be set-up for  $ppm_v$  either at the time of ordering, or subsequently via Michell application software. Note: No specific  $ppm_v$  LED indicator is provided on the Process Indicator;  $ppm_v$  is selected if neither the °Cdp nor the °Fdp temperature indicators are illuminated.

Two temperature alarm indications are provided by two LEDs located on the right hand side of the display, AL1 (low) and AL2 (high). Access to the alarm relay contacts is provided on the rear panel. The connection for these alarm relay contacts is shown in Section 3.4.

The operating temperature at which these alarm outputs operate is set-up as shown in Section 3.6.2.

| Item | Description                                                                                                    |  |  |
|------|----------------------------------------------------------------------------------------------------|--|--|
|      | °Fdp                                                                                                    |  |  |
| 1    | When illuminated, this LED indicates that the displayed dew-point reading is in degrees Fahrenheit.                                                                                                    |  |  |
|      | Note: If neither the °Fdp or °Cdp LED is lit, ppm <sub>v</sub> is selected.                                                                                                    |  |  |
|      | °Cdp                                                                                                    |  |  |
| 2    | When illuminated, this LED indicates that the displayed dew-point reading is in degrees Celsius.                                                                                                    |  |  |
|      | Note: if neither the °Cdp nor °Fdp LED is lit, $ppm_v$ is selected.                                                                                                    |  |  |
|      | Main dew-point temperature display                                                                                                    |  |  |
| 3    | Flashes to alternately indicate 'ErrL' (error low) and temperature reading for low temperatures under-range (lower than -120°Cdp (-184°Fdp) or -129.9°Cdp (199.9°Fdp) for an open loop condition).                                                                                                    |  |  |
|      | Flashes to alternately indicate <b>`ErrH</b> ' (error high) and temperature reading for high temperature over-range.                                                                                                    |  |  |
|      | AL1                                                                                                    |  |  |
| 4    | When illuminated, this LED indicates that the dew-point temperature programmed for Alarm 1 has exceeded the programmed threshold. Under these conditions the alarm relay contacts associated with this alarm (normally open) will change state (close) and will remain closed until the dew-point temperature moves back within the programmed operational limit. |  |  |
|      | Alarm 1 is usually allocated to the Low Alarm setting.                                                                                                    |  |  |
|      | These relay contacts are rated at 250 V, 3 A and are connected as shown in Section 3.4.                                                                                                    |  |  |
|      | Section 3.6.2 describes the setting up of AL1 trip points.                                                                                                    |  |  |
|      | AL2                                                                                                    |  |  |
| 5    | When illuminated this LED indicates that the dew-point temperature<br>programmed for Alarm 2 has exceeded the programmed threshold. Under<br>these conditions the alarm relay changeover contacts associated with this<br>alarm will change state and will remain in this state until the temperature<br>moves back to within the programmed operational limit.   |  |  |
|      | Alarm 2 is usually allocated to the High Alarm setting.                                                                                                    |  |  |
|      | These changeover relay contacts are rated at 250 V, 5 A and are connected as shown in Section 3.4.                                                                                                    |  |  |
|      | Section 3.6.2 describes the setting up of AL2 trip points.                                                                                                    |  |  |

## Table 2.1 Process Indicator front panel controls and indicators

## 2.2 Function Keys

The four function keys, located below the display, are used for setting up the Process Indicator.

The following set-up functions are covered in Section 3 of this Manual:

- Reversal of alarm level switching logic
- Set-up alarm level trip points for AL1 and AL2
- Selection of temperature units
- Selection of re-transmission output current loop range, either 4-20 mA or 0-20 mA
- Set-up/change operating temperature range or ppm<sub>v</sub> range

The function key panel is shown in *Figure 2.1*. Table 2.2 describes the operation of the keys.

| Item | Description                                                                                                    |
|------|----------------------------------------------------------------------------------------------------|
| P    | 'P' (Program) key<br>This key is used to access the programming menus and to select sub-                                                                                                    |
|      | `⇔' Left arrow (decrement) key                                                                                                    |
|      | This key is used to access sub-menus and, within individual sub-menus, to decrease the numeric value of the selected parameter.                                                              |
|      | <ul> <li>'⇔' Right arrow (increment) key</li> <li>This key is used to access sub-menus and, within individual sub-menus, to increase the numeric value of the selected parameter.</li> </ul> |
| SET  | <b>`SET' key</b><br>Depending upon the context, this key is used to access the set value of<br>the selected process field or as an 'Accept' key for new parameter values.                    |

Table 2.2Function keys

### 2.3 Process Indicator Menu Structure

Once the Pura Hygrometer is set-up it should not require much adjustment. The dew-point transmitter is supplied, as standard, with a linear output of 4-20 mA (corresponding to -120°Cdp (-184°Fdp) and -40°Cdp (-40°Fdp) respectively).

As supplied, the Process Indicator is configured to accept this 4-20 mA input, to indicate the measured dewpoint temperature in °C and to give over-range indications with a flashing display if the operational limits are exceeded.

Alarm level set-points are pre-set. The default settings are -20°Cdp for Alarm 1 and -40°Cdp for Alarm 2.

Programming facilities within the Process Indicator permit the changing of some parameters.

These parameters, such as alarm levels, alarm switching logic, temperature units and analog re-transmission current loop output range are set-up under a menu structure and are accessed by pressing the programming key 'P' on the Process Indicator's control panel.

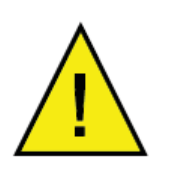

This Manual describes the functions relating to the operational requirements of the Pura Hygrometer equipment and it is not recommended that menu structures other than those described be entered.

NOTE: If a sub-menu is entered by mistake, quit by pressing the 'P' key until the main display is restored. Never try to quit with the 'SET' key.

Section 3 describes the set-up procedures. The flowcharts shown in Section 3 use the symbols from Table 2.3.

| Symbol       | Description                                                                                                    |  |
|--------------|----------------------------------------------------------------------------------------------------|--|
|              | Display reading / Indication                                                                                                    |  |
|              | Outline is shown as solid green if the display is static                                                                                   |  |
|              | Display reading / Indication                                                                                                    |  |
|              | Outline is shown as solid red if the display is flashing                                                                                   |  |
|              | Display                                                                                                    |  |
| Lonk (P inP) | Outline is shown as red, dashed, to indicate that the display is alternately flashing between the two indicated values                     |  |
| <b>P</b> X 6 | Indicates the requirement to press the $P'$ program key. Any number next to the key indicates the number of times to press the key, e.g. 6 |  |
| SET X 6      | Indicates the requirement to press the 'SET' key. Any number next to the key indicates the number of times to press the key, e.g. 6        |  |
|              | Indicates the requirement to press the increment ' $\Rightarrow$ ' key.                                                                    |  |
|              | Indicates the requirement to press the decrement ` $\Leftarrow$ ' key.                                                                     |  |

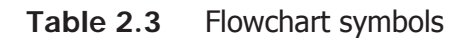

#### 2.3.1 Flowchart Reading Method

*Figure 2.2* shows a typical flowchart for setting up the alarm switching levels and shows how to change the default settings for AL1 from -20°Cdp to -25.5°Cdp and for AL2 from -40°Cdp to -50°Cdp.

This, and all subsequent flowcharts in other sections, should be read from top to bottom, left to right.

Further details on alarm settings are given in Section 3.

#### 2.3.2 Flowchart Example

The following is a flowchart example showing the set-up of alarm levels. For actual set-up instructions see Section 3.6.2.

The alarm set-point levels are set-up from the program menu as follows:

#### To set-up both alarm set-points

- 1. Press the 'SET' key once. 'ALr1' will be displayed shown with a green outline to indicate that the display is static. (To set Alarm 2, press the 'SET' key two times and follow the Alarm 2 branch instead).
- Press the '⇒' key to display the current Alarm 1 set-point (-20°C in this example). This is shown with a red outline and is flashing.
- Use the '⇒' and '⇔' keys to set the required value (-25.5°C in this example). This is shown with a red outline and is flashing.
- To exit to the main display without saving any new setting, press the 'P' key.
- Press the 'SET' key once to store the new (or existing) value for Alarm 1 and to enter the set-up menu for Alarm 2. 'ALr2' will now be displayed. This is shown with a green outline and is static. Press the 'P' key to exit if setting Alarm 1 only.
- Press the '⇒' key to display the current Alarm
   2 set-point (-40°C in this example). This is shown with a red outline and is flashing.
- Use the '⇒' and '⇔' keys to set the required value (-50°C in this example) This is shown with a red outline and is flashing.
- 8. Press the 'SET' key once to store the new value for Alarm 2. The display will then return to the main dew-point temperature display.

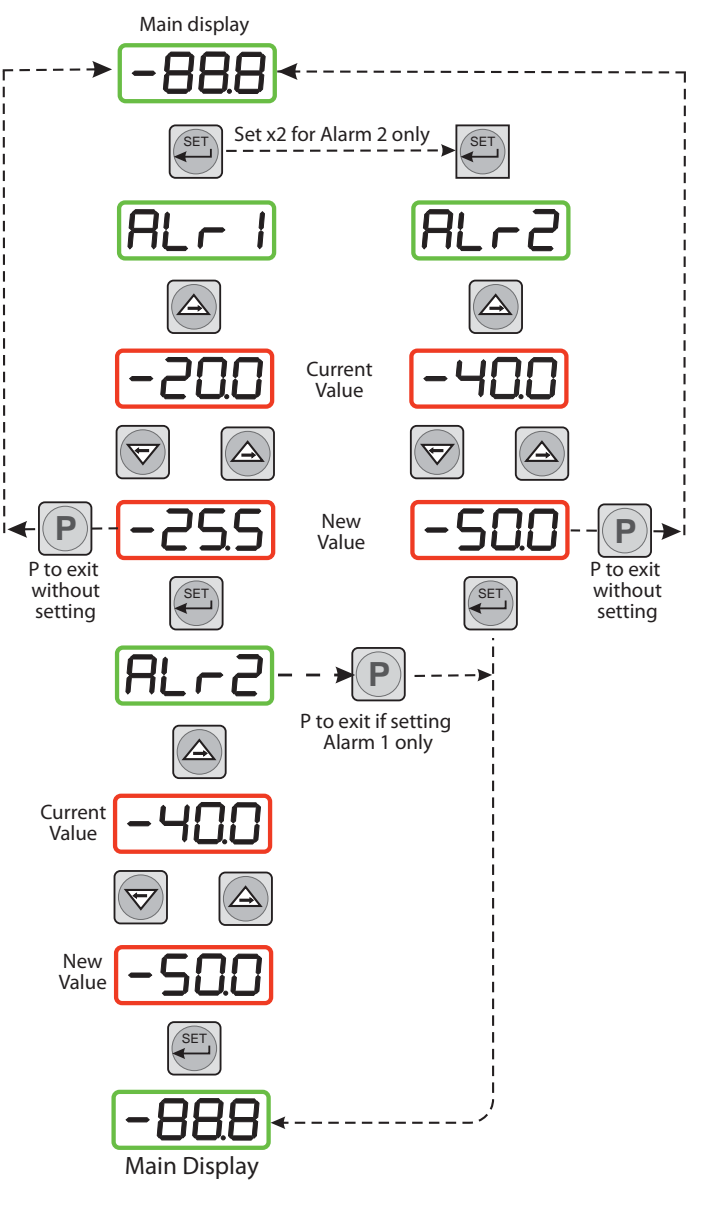

Figure 2.2 Flowchart Example

#### 3 OPERATION

#### 3.1 **Operational Requirements**

The following operational requirements are required:

#### 3.1.1 Environmental Requirements – Process Indicator

| Operating temperature range: | 0 to +50°C (+32 to +122°F) |
|------------------------------|----------------------------|
| Humidity:                    | 90% RH (non-condensing)    |
| Altitude:                    | Up to 2000m                |

#### 3.1.2 Electrical Requirements

Supply voltage:100 V to 240 V AC (+10%, -15%), 50/60 Hz, 6 VATransmitter supply:12 V to 28 V DC (25 mA max)\*\*Current loop excitation supply, 24 V DC (supplied by the Process Indicator)

#### 3.2 Mounting the Process Indicator

The Process Indicator is designed for panel mounting and requires a panel cut-out of 46 x 92mm ( $1.8 \times 3.6''$ ). The recommended panel thickness is 2 to 5mm (0.08 to 0.2'').

To mount the unit, proceed as follows (refer to *Figure 3.1*):

- 1. Pass the Process Indicator (1) through the front of the panel (2).
- 2. Support the Process Indicator and insert the hook on the underside of the clamp (3) into the slot (4) located on top of the Process Indicator casing.
- 3. Tighten the fixing screw (5) finger tight, against the back of the panel.
- 4. Insert the hook on the second clamp (6) into the slot located on the underside of the instrument casing and tighten the fixing screw, finger tight, against the back of the panel.
- 5. Ensure that the Process Indicator is sitting flush to the front of the panel (2) and tighten the fixing screws evenly against the back of the panel.

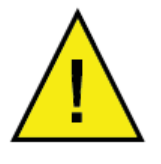

Caution: Do not overtighten the screws as this could cause the case to crack.

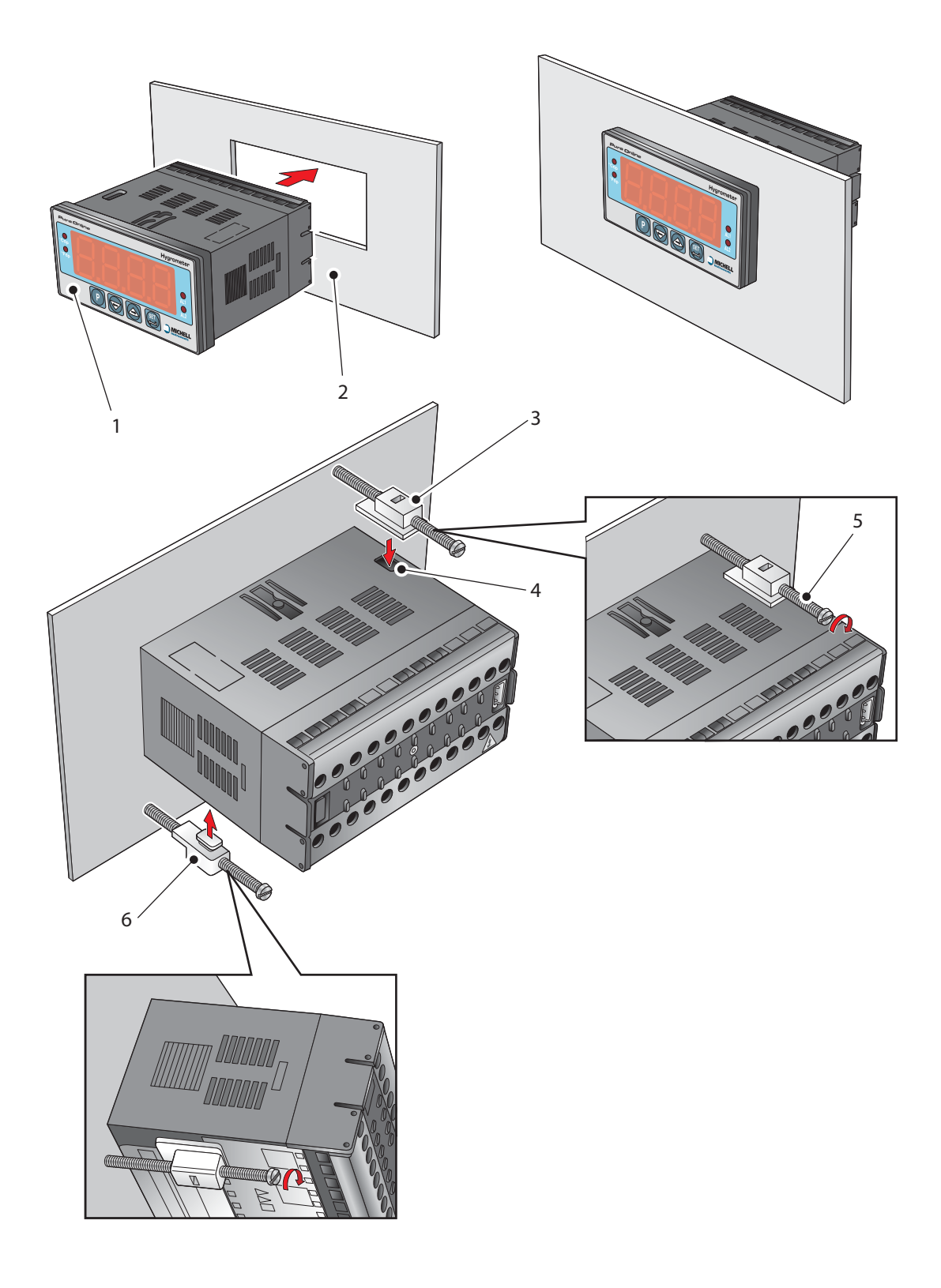

Figure 3.1 Mounting the Process Indicator

### 3.3 Electrical Connections

Electrical connections to the Pura Hygrometer system are as follows:

- AC power supply, 100 V to 240 V AC (+10%, -15%), 50/60 Hz, 6 VA. A low voltage (24 V DC) option is also available.
- Transmitter current loop input, 4-20 mA (24 V DC loop power provided by Process Indicator).
- Alarm 1 (Low), potential free contacts, single pole make. Contacts rated at 250 V, 5 A.
- Alarm 2 (High), potential free contacts, single pole changeover. Contacts rated at 250 V, 5 A.
- Re-transmitted dew-point input signal 4-20 mA or 0-20 mA.

#### 3.3.1 AC Power Supply Input

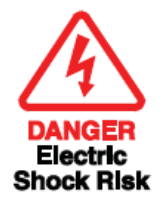

It is essential that the connection of electrical supplies to this instrument be undertaken by competent personnel

Connect the AC power supply to the Process Indicator (1) as shown in *Figure 3.2*. Refer also to Table 3.1 which gives a summary of all the connections to the rear panel of the Process Indicator.

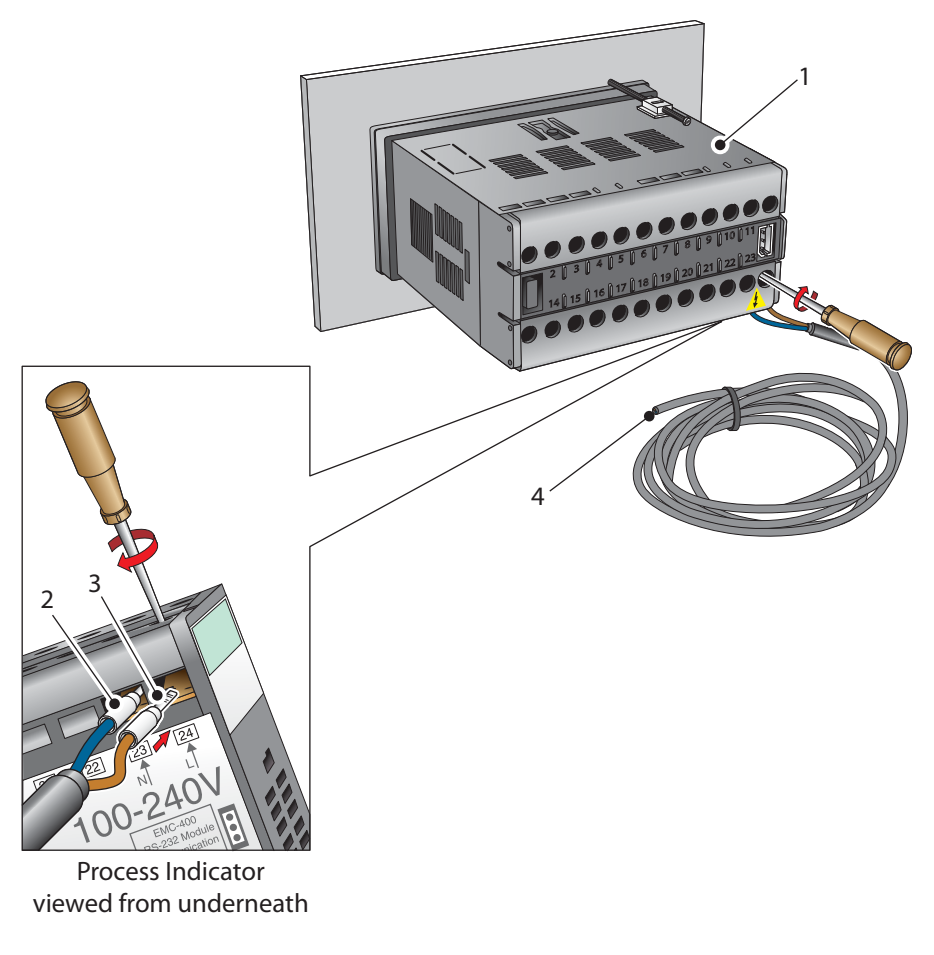

*Figure 3.2* AC power supply connections

- 1. Ensure that no power is connected to the mains lead.
- 2. Connect the blue (white US standard) (neutral) lead (2) to terminal 23 on the rear panel of the Process Indicator.
- 3. Connect the brown (black US standard) (live) lead (3) to terminal 24 on the rear panel of the Process Indicator.
- 4. Strip back the insulation on the free end of the power cable and wire to an appropriate power supply plug (brown lead to live supply terminal, blue lead to neutral supply terminal).
- 5. Check that the wiring has been completed correctly before connecting to a mains power supply.

#### 3.3.2 Preliminary System Test

Before wiring the external signal outputs and the transmitter, perform a system check as follows:

- 1. Switch off and disconnect the power supply.
- 2. Connect to an AC supply and switch the supply ON. The Process Indicator display should come on. The display digits are sequentially tested, each in turn displaying the figure '8'. With no transmitter connected (current loop open), the display will be alternately flashing 'ErrL' and '-154.9' or 'sbr'. The °Cdp LED will, by default, also be illuminated and it is possible, that even though no alarms are currently set-up, one of the alarm LED's may be illuminated. NOTE: If the instrument is configured to read ppm<sub>v</sub> neither of the temperature LED indicators will be lit.
- 3. If a loop calibrator is available, set it to Ext loop and connect to terminal 4 (positive) and terminal 3 (negative) of the Process Indicator.
- 4. Set the output current of the loop calibrator to 4 mA, the display should now be reading -120.0
- 5. Set the output current of the loop calibrator to 20 mA, the display should now be reading -040.0
- 6. Switch off and disconnect the loop calibrator.
- 7. Connect the transmitter as described in Section 4.1.

#### 3.3.3 DC Power Supply Input (Optional)

Connect the DC power supply to the Process Indicator (1) as shown in *Figure 3.3*. Refer also to Table 3.1 which gives a summary of all the connections to the rear panel of the Process Indicator.

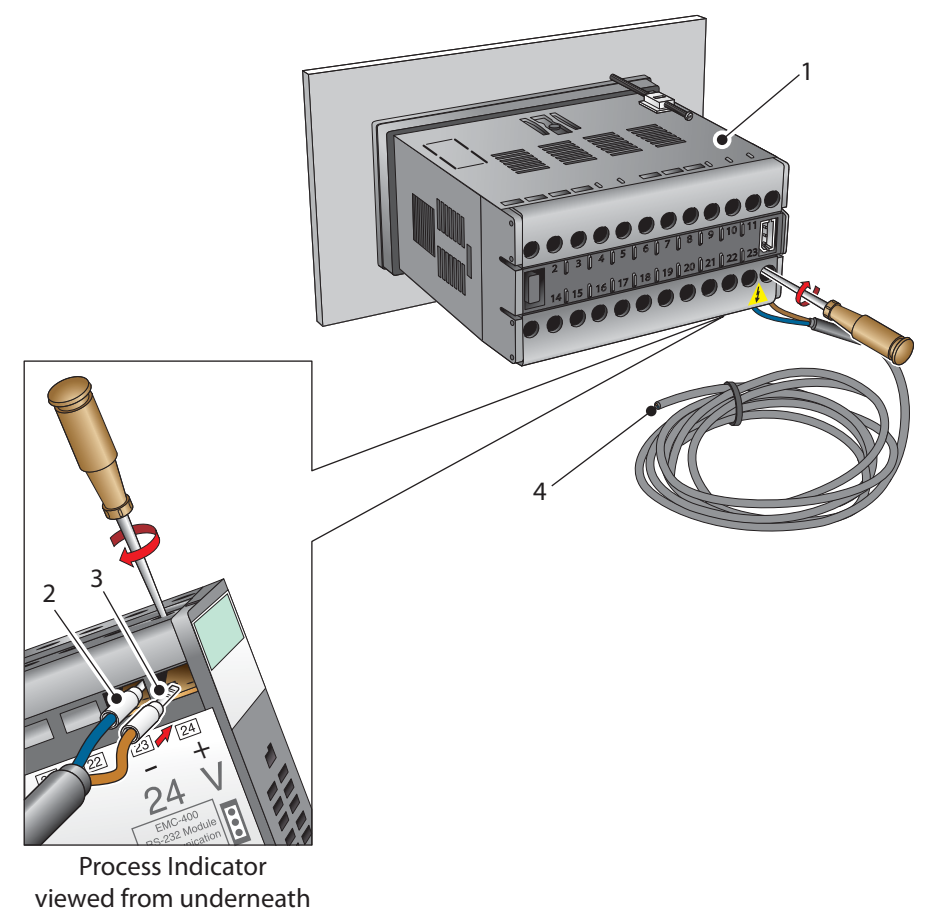

ved from underneath

*Figure 3.3 DC power supply connections* 

- 1. Ensure that no power is connected to the mains lead.
- 2. Connect the blue (white US standard) lead (2) to terminal 23 on the rear panel of the Process Indicator.
- 3. Connect the brown (black US standard) lead (3) to terminal 24 on the rear panel of the Process Indicator.
- 4. Strip back the insulation on the free end of the power cable and wire to an appropriate power supply plug (brown lead to positive (+) supply terminal, blue lead to negative (-) supply terminal).
- 5. Check that the wiring has been completed correctly before connecting to a mains power supply.

#### 3.4 Signal Output Connections

The Pura Hygrometer system has three signal outputs, Alarm 1 (ALr1), Alarm 2 (ALr2) and the re-transmitted input signal (4-20 mA or 0-20 mA current loop signal depending upon instrument configuration).

*Figure 3.4* shows the relevant rear panel connections. Table 3.1 shows a summary of all the electrical connections to the Process Indicator.

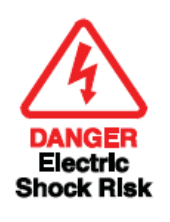

The signal outputs will be connected to external systems that can potentially influence the operation of the process.

Alarm level signals could be at mains potential so it is essential that, before connecting these signal lines, checks are made to ensure that these inputs are not live and that it is safe to handle them.

#### **Re-transmission Output**

The re-transmission output is current sourcing. Connect the positive output to terminal 14 and the negative output to terminal 13. Use appropriately colored wires e.g., red (positive), black (negative).

#### Alarm Outputs

Alarm 1 is a single pole make contact. Connect incoming signal lines to terminal 16 (common) and terminal 17 (normally open).

Alarm 2 comprises a set of changeover contacts. Connect incoming signal lines to terminal 9 (common), terminal 8 (normally open) and terminal 7 (normally closed).

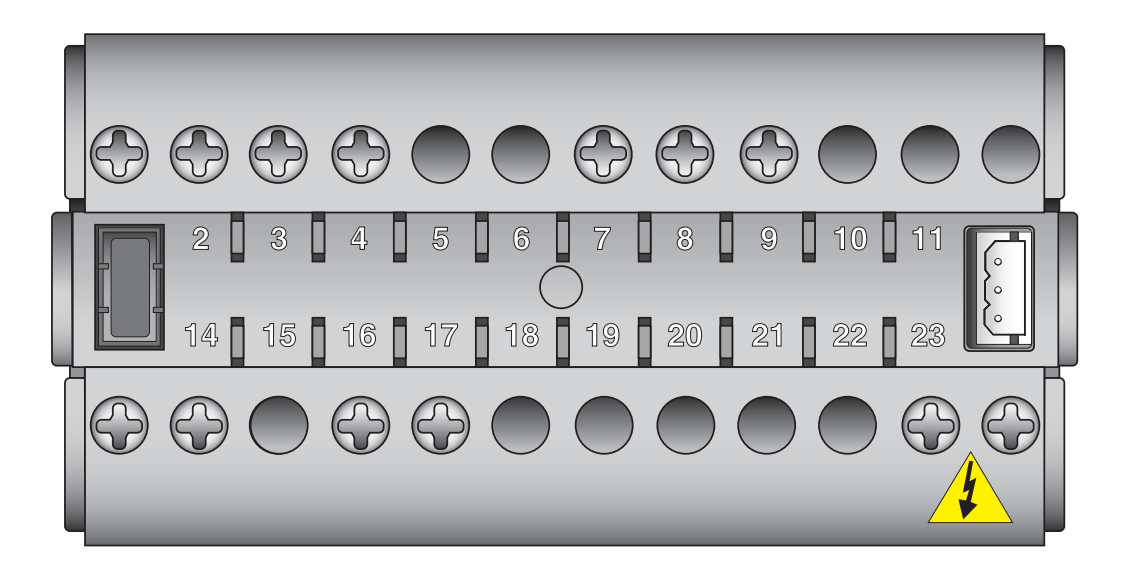

*Figure 3.4 Process indicator rear panel connections* 

| Terminal                                                                              | Wire Color   | Signal                        | Supply Information         |
|---------------------------------------------------------------------------------------|--------------|-------------------------------|----------------------------|
| 1                                                                                     | Blue         | 0 V (GND)                     |                            |
| 3                                                                                     | Green        | 4-20 mA loop current          | Default 4-20 mA            |
| 4                                                                                     | Red          | Transmitter loop supply (+ve) | +24 V DC w.r.t. terminal 1 |
| 7                                                                                     | User defined | ALR2 (normally closed)        | √ 8                        |
| 8                                                                                     | User defined | ALR2 (normally open)          | 7                          |
| 9                                                                                     | User defined | ALR 2 (common)                | 9                          |
| 13                                                                                    | User defined | Current loop out (-ve)        | Default 4-20 mA            |
| 14                                                                                    | User defined | Current loop out (+ve)        | Default 4-20 mA            |
| 16                                                                                    | User defined | ALR1 (common)                 | A17                        |
| 17                                                                                    | User defined | ALR2 (normally open)          | • 16                       |
| 23 (AC Version)                                                                       | Blue         | Power in (neutral)            | 100 – 240 V, 50/60 Hz      |
| 24 (AC Version)                                                                       | Brown        | Power in (live)               | 100 – 240 V, 50/60 Hz      |
| 23 (DC Version)                                                                       | Blue         | Negative (-)                  | 0 V                        |
| 24 (DC Version)                                                                       | Brown        | Positive (+)                  | 24 V                       |
| NOTE: There are no terminals in positions 5, 6, 10, 11, 12, 15, 18, 19, 20, 21 and 22 |              |                               |                            |

 Table 3.1
 Summary of electrical connections

#### 3.5 First Time Operation

Prior to operation, the instrument must be connected to the correct electrical power supply and the relevant analog and alarm outputs connected to external systems as required and as described above.

To commence operation, proceed as follows:

- 1. Switch on the power supply to the instrument. The instrument display will now come on, typically showing the default parameters and units as detailed in *Figure 3.5.*
- 2. Check that the gas sample flow rate through the sample block or the pipeline in which the transmitter is located is within the operational limits:

1 to 10 NI/min (2.1 to 21.2 scfh) (5 NI/min (10.6 scfh) optimum)

3. Adjust any external flow control valves, located in the gas sample input line to the instrument, to achieve the required flow rate.

The instrument is now operational and after a few seconds, in which all the segments of the display are tested, the process indicator will display the measured dew-point temperature as a steady reading within the range -120 to -40°Cdp (-184 to -40°Fdp), depending upon how the instrument has been set-up. The default setting is degrees Celsius.

In the absence of any error indications the instrument will now be operational using the default parameters, typically as shown in *Figure 3.5*.

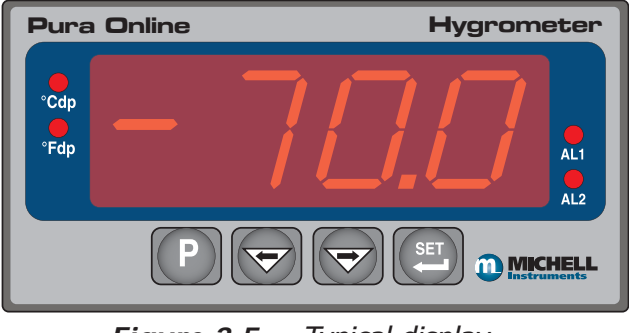

Figure 3.5 Typical display

If the display is flashing, a fault condition exists.

The following operational error conditions may be encountered:

- **`ErrL'** If the display is alternately flashing (e.g.) **`ErrL'** and **`-120.3'**, this indicates that the measured dew point is outside the lower operational limit (-120°Cdp) and the numeric section of the display gives an indication of the actual measured reading.
- If the display is alternately flashing 'ErrL' and '-154.9', (or '-199.9' if set-up to read temperature in °F), this could be an indication that the input current loop to the process indicator is open or that there may be a transmitter fault. Check that the transmitter is wired correctly as detailed in Section 4.1.
- **`ErrH'** If the display is alternately flashing (e.g.) **`ErrH'** and **`-39.9'**, this indicates that the measured dew point is outside the upper operational limit (-40°Cdp) and the numeric section of the display gives an indication of the actual measured reading.

### 3.6 System Alarms

The Pura Hygrometer has two alarm outputs. As supplied, the default alarm set-points and the alarm switching logic are as follows (the default temperature units are degrees Celsius):

- Low Alarm Alarm 1 (AL1) set to -20°Cdp
- High Alarm Alarm 2 (AL2) set to -40°Cdp

**Alarm 1** (Low Alarm) is set-up to switch ON when the temperature reading is lower (gas drier) than the alarm set-point value. For the default set-points therefore, the default switching logic for these alarms is as follows:

- Alarm 1 Temp < -20 Alarm 1 = ON
- Temp > -20 Alarm 1 = OFF

Alarm 2 (High Alarm) is set to switch ON when the temperature reading is higher (gas wetter) than its setpoint value. For the default set-points therefore, the operation of this alarm would be as follows:

- Alarm 2 Temp < -40 Alarm 2 = OFF
- Temp > -40 Alarm 2 = ON

Depending upon the application, if required, it is possible to reverse the switching logic for either or both of the alarm channel outputs to provide the following alarm output configurations.

- Alarm 1 Temp < -20 Alarm 1 = OFF
- Temp > -20 Alarm 1 = ON
- Alarm 2 Temp < -40 Alarm 2 = ON
- Temp > -40 Alarm 2 = OFF

Section 3.6.1 describes the method for reversing the default switching logic and Section 3.6.2 describes the method for setting up individual alarm set-points.

#### 3.6.1 Reversal of Default Alarm Switching Logic

As stated in Section 3.6, the switching logic for the alarm channels may, if required, be individually reversed. Starting at the default state, the method of reversing the switching logic for both alarms is as follows:

Figure 3.6 shows the operational key sequence.

#### For Alarm 1:

- 1. Press the 'P' key once and the display will read 'tECH'.
- 2. Press the 'SET' key and the display will flash between 'ConF' and 'PinP'.
- 3. Press the `⇒' key twice and the display will flash between `**ConF**' and `**Alr1**'.
- 4. Press the 'SET' key twice to display 'Alt1'.
- 5. Press the '⇔' key once to display a flashing 4 digit number. For the Alarm 1 default setting this will be 0001.
- 6. Press the ' $\Leftarrow$ ' key once to change the display to 0000.
- 7. Press the 'SET' key to accept the new value. The default setting for Alarm 1 is now reversed.
- Either press the 'P' key twice to return to the main display or press the 'P' key once followed by the '⇒' key to move to the 'Alr2' setting sequence from step 4 above.

#### To reverse the switching logic for Alarm 2 ONLY, proceed as follows:

- 1. Press the 'P' key once and the display will read 'tECH'.
- 2. Press the 'SET' key and the display will flash between 'ConF' and 'PinP'.
- 3. Press the `⇔' key three times and the display will flash between `**ConF**' and `**Alr2**'.
- 4. Press the 'SET' key twice to display 'Alt2'.
- 5. Press the `⇔' key once to display a flashing 4 digit number. For the Alarm 2 default setting this will be 0000.
- 6. Press the ' $\Rightarrow$ ' key once to change the display to 0001.
- 7. Press the 'SET' key to store the new value.
- 8. Press the 'P' key twice to return to the main display. The default setting for Alarm 2 is now reversed.

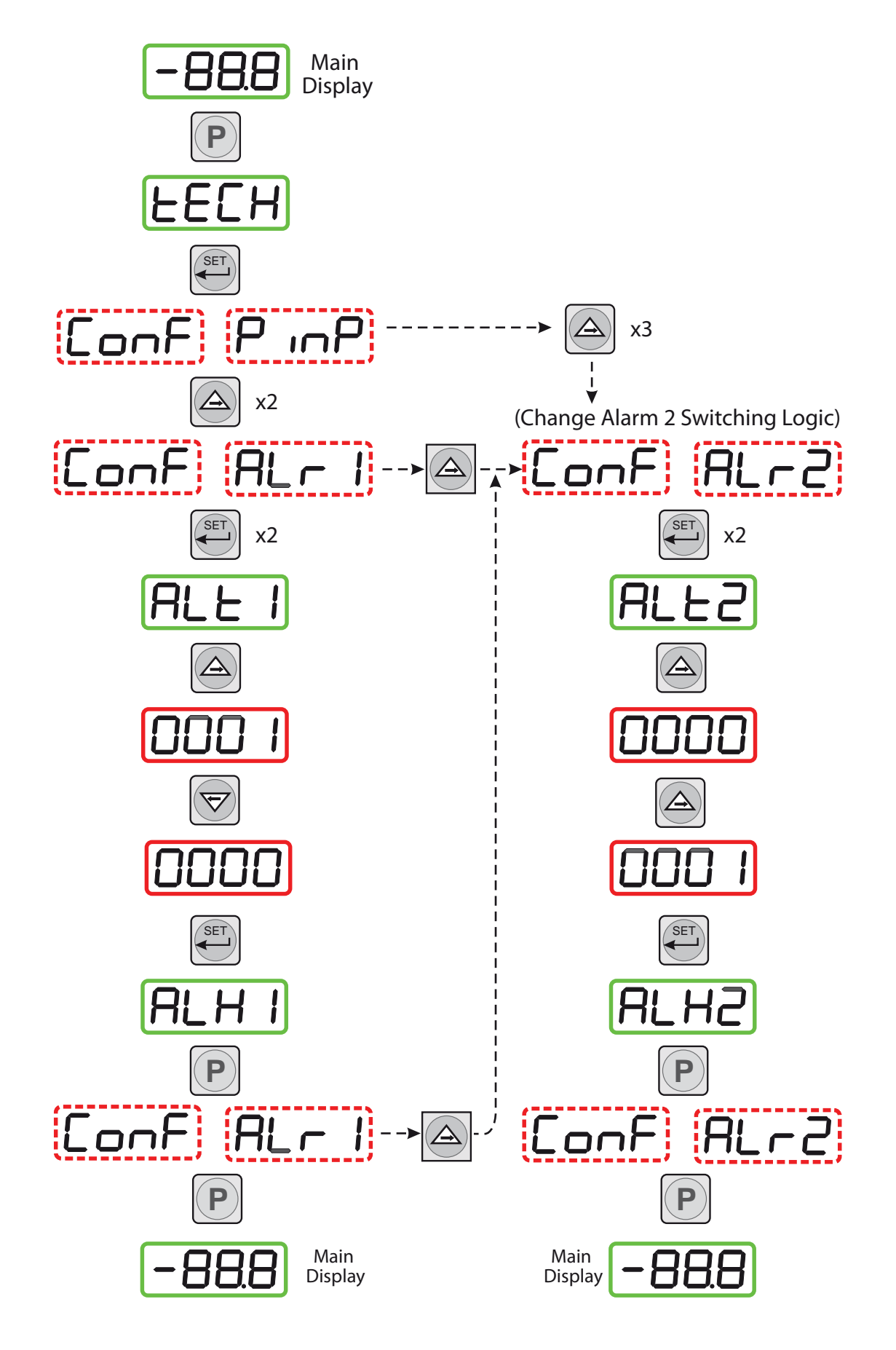

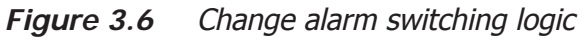

19

#### 3.6.2 Set-up Alarm Levels

The alarm set-point levels are set-up from the program menu as follows (to exit to the main display without saving any new settings press the P' key):

*Figure 3.7* shows the operational key sequence.

#### To set-up both alarm set-points:

- 1. Press the 'SET' key once, 'ALr1' will be displayed. (To set Alarm 2 only, press the 'SET' key twice and follow the Alarm 2 branch instead).
- Press the '⇒' key to display the flashing current Alarm 1 set-point (-20°C in this example).
- Use the '⇒' and '⇔' keys to set the required value (-25.5°C in this example).
- Press the 'SET' key once to store the new (or existing) value for Alarm 1 and to enter the set-up menu for Alarm 2, 'ALr2'. (To exit to the main display without changing Alarm 2 setpoint levels, press the 'P' key.)
- Press the '⇒' key to display the flashing current Alarm 2 set-point (-40°C in this example).
- Use the '⇒' and `⇔' keys to set the required value (-50°C in this example).
- 7. Press the '**SET**' key once to store the new value for Alarm 2. The display then returns to the main dew-point temperature display.

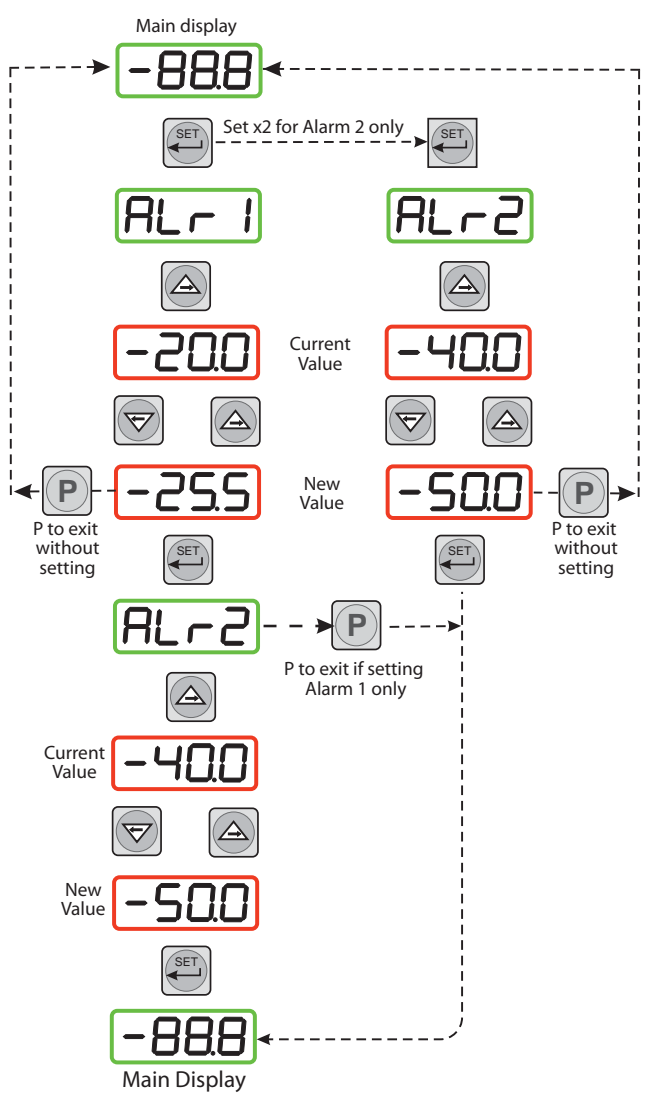

Figure 3.7 Set-up alarm levels

#### 3.6.3 Configure Analog Output Current Loop

The Pura Hygrometer is provided with an analog current loop output module which buffers and re-transmits the current loop input signal from the dew-point transmitter.

By default, the re-transmission output is set as a 4-20 mA current loop (to exactly follow the input signal, i.e. 4 mA in, 4 mA out).

For certain system processes, a 0-20 mA current loop output may be required. The set-up method is as follows:

*Figure 3.8* shows the operational key sequence.

#### Change output from 4-20 mA to 0-20 mA

- 1. Press the 'P' key once, the display will read 'tECH'.
- 2. Press the **`SET**' key and the display will flash between **`ConF**' and **`PinP**'.
- 3. Press the `⇔' key and the display will flash between `**out1**' and `**ConF**'.
- 4. Press the 'SET' key to display 'oAt1'.
- Press the '⇒' key once to display a flashing 4 digit number. For the default setting (4-20 mA) this will be 0001.
- 6. Press the `⇔' key once to change the display to 0000. This selects the retransmission output to be 0-20 mA.
- Press the 'SET' key to accept the new value. The output current loop is now 0-20 mA. The display will flash between 'out1' and 'ConF'.
- Press the 'P' key once to return to the main dew-point temperature display,

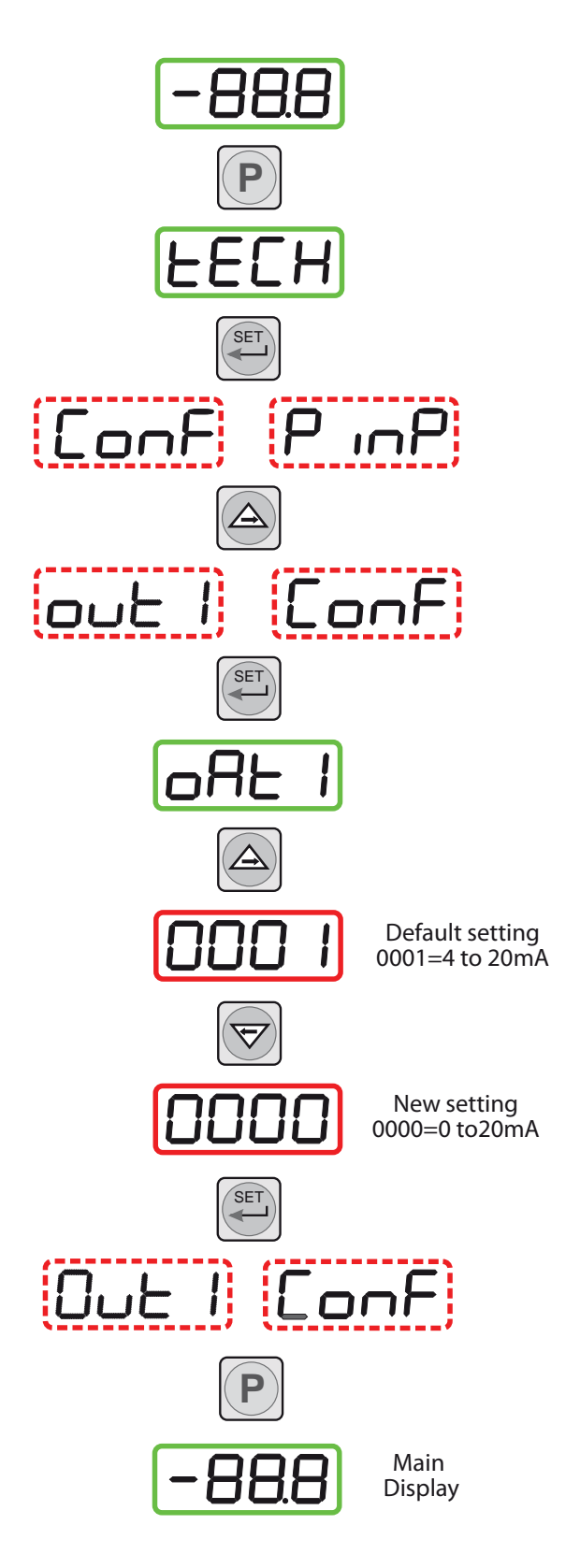

Figure 3.8 Configure analog output

### 3.7 Change Dew-Point Temperature Range

The default temperature unit for the Pura Hygrometer is degrees Celsius. This is indicated by the **°Cdp** LED indicator. The default settings associated with this temperature scale are as follows:

- Span -40 to -120°Cdp
- Upper and lower span limits -40 and -120 (display flashes outside this range)
- Minimum alarm set-point -120°Cdp
- Maximum alarm set-point -40°Cdp

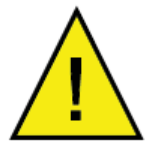

To range the instrument for °F, all the above parameters need to be changed to their Fahrenheit equivalent values (-40 and -184°F). It is not sufficient just to change the units.

After these parameters have been changed, the alarm level set-points will remain set at their previous levels -40 and -20 but will now represent °F. These will therefore probably require changing, refer to Section 3.7.2 for details.

#### 3.7.1 Span and Unit Settings

To change the span and unit settings, proceed as follows. *Figure 3.9* shows the operational key sequence.

- Press the 'P' key once, the display will read 'tECH'.
- Press the 'SET' key six times and the display will read 'tPoL'.
- Press the '⇒' key and the display will flash with the current minimum span limit (-100.0).
- Use the '⇒' and '⇔' keys to set the required equivalent Fahrenheit value (-148.0) and press the 'SET' key. 'tPoH' is then displayed.
- Press the '⇔' key, the display will flash the current maximum span limit (020.0).
- Use the '⇔' and '⇔' keys to set the required equivalent Fahrenheit value (068.0) and press the 'SET' key twice. 'unit' is then displayed.
- Press the '⇒' key, the display will flash the current unit (°C).
- Use the '⇔' and '⇔' keys to set the required scale units (°F in this example) and press the 'SET' key. 'LoL' is then displayed.
- Press the '⇒' key and the display will flash with the current alarm lower range limit (-100.0).
- Use the '⇔' and '⇔' keys to set the required equivalent Fahrenheit value (-148) and press the 'SET' key. 'uPL' is then displayed.
- Press the '⇒' key, the display will flash the current alarm upper range limit (020.0).
- Use the '⇔' and '⇔' keys to set the required equivalent Fahrenheit value (068.0) and press the 'SET' key. 'PUoF' is then displayed. Press the 'P' key twice to return to the main menu.
- 13. The maximum and minimum alarm level limits should now be changed to suit the new (Fahrenheit) unit values (refer to Section 3.6.2).

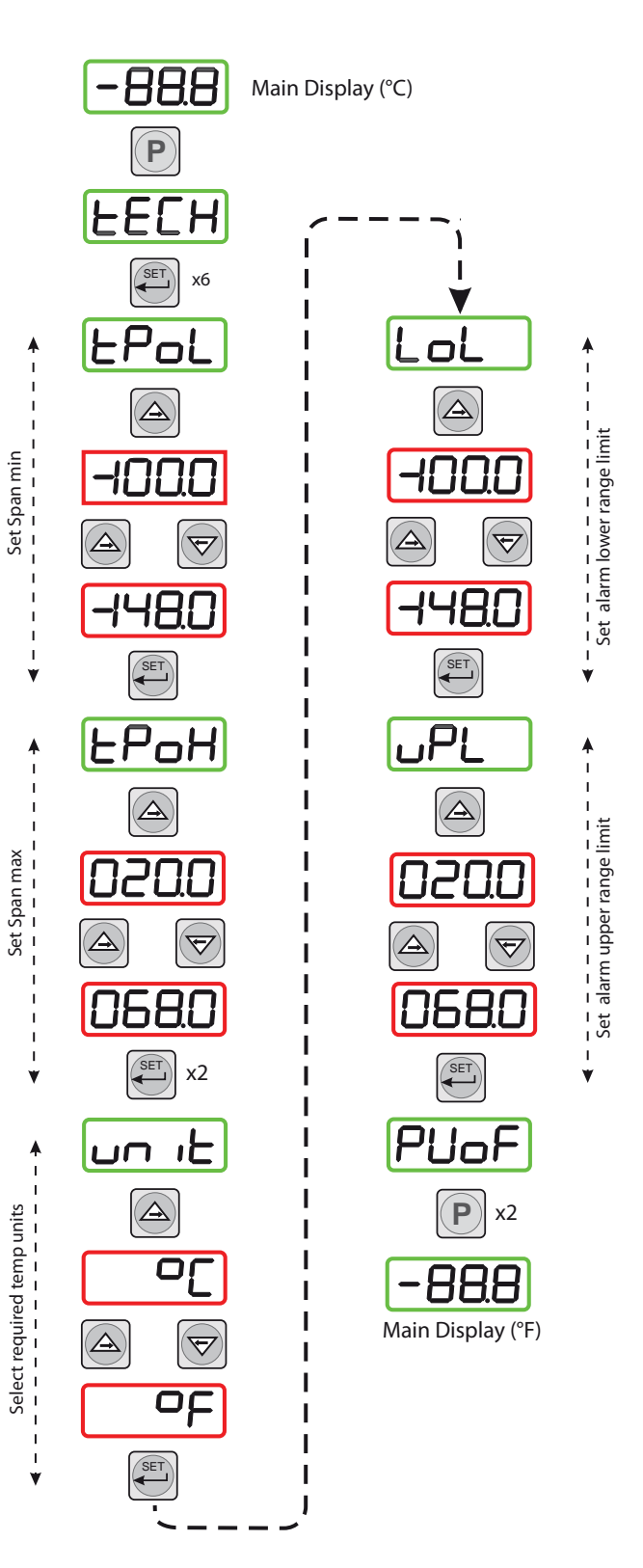

Figure 3.9 Span and unit settings

#### 3.7.2 Configure Alarm Set-Point Limits

The following procedure is used to set limits to which the alarm levels can be set (usually after re-configuring the instrument's range for Fahrenheit readings).

Figure 3.10 shows the operational key sequence.

- 1. Press the 'P' key once, the display will read 'tECH'.
- 2. Press the **`SET**' key once and the display will flash between **`ConF**' and **`PinP'**.
- 3. Press the '⇔' key four times and the display will flash between '**ConF**' and '**GEnn**'.
- 4. Press the 'SET' key once, the display will read 'SU-L'.
- Press the '⇒' key once to display a flashing 4 digit number representing the current minimum alarm level setting. (The default setting for the <sup>o</sup>C range is -100.0).
- 6. Use the '⇔' and '⇔' keys to set the required new value (e.g. -148.0).
- 7. Press the **`SET**' key to accept the new value. The display will read **`SU-u**'.
- Press the '⇒' key once to display a flashing 4 digit number representing the current maximum alarm level setting. (The default setting for the <sup>o</sup>C range is 020.0)
- 9. Use the '⇔' and '⇔' keys to set the required new value (e.g. 068.0).
- 10. Press the **`SET**' key to accept the new value, followed by the **`P**' key to return to the main display.

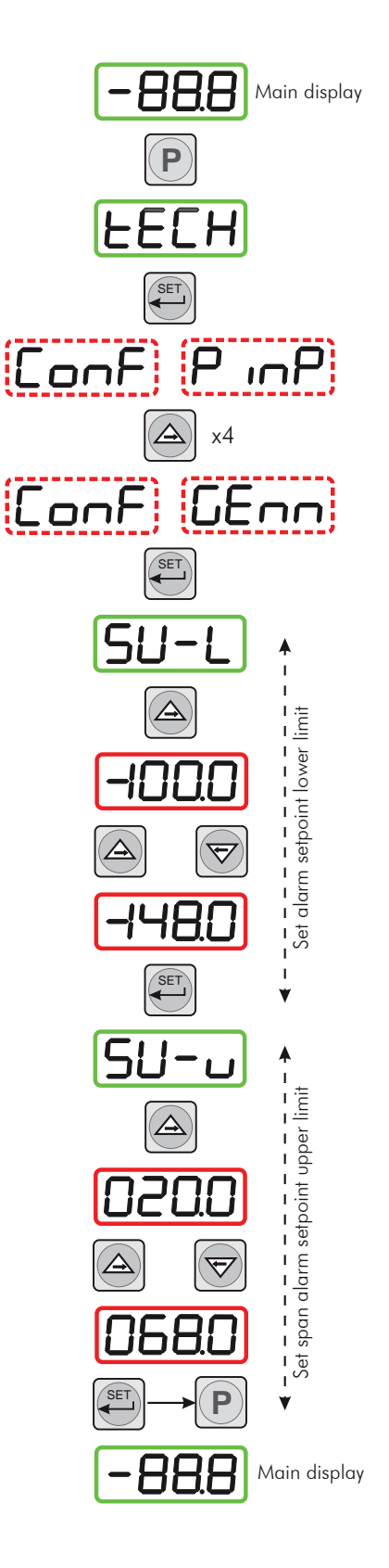

Figure 3.10 Set-up alarm set-point limits

#### 3.7.3 Change Scale Units (to ppm<sub>v</sub>)

To change the process indicator to read parts per million by volume (ppm<sub>v</sub>) proceed as follows:

Figure 3.11 shows the operational key sequence.

Note: The dew-point transmitter must first be programmed to provide an output proportional to  $ppm_v$  by using the Michell application software. Contact Michell Instruments for information (for contact details see Appendix B).

- 1. Press the 'P' key once, the display will read 'tECH'.
- 2. Press the 'SET' key four times and the display will read 'dPnt'.
- Press the '⇒' key, the display will flash the current decimal point position (0001).
- 4. Press the '⇔' key to set 0000 on the display (no decimal point), and press the 'SET' key twice. 'tPoL' is then displayed.
- 5. Press the '⇔' key, the display will flash the current minimum span limit (-1000)
- 6. Use the '⇔' and '⇔' keys to set the required ppm<sub>v</sub> minimum reading (0000) and press the 'SET' key. 'tPoH' is then displayed.
- Press the '⇔' key, the display will flash the current maximum span limit (0200).
- 8. Use the '⇔' and '⇔' keys to set the required ppm<sub>v</sub> maximum reading (3000) and press the 'SET' key twice. 'unit' is then displayed.
- 9. Press the ' $\Rightarrow$ ' key, the display will flash the current unit (°C).
- 10. Press the '⇒' key three times to set the display reading to '\_' (ppm<sub>v</sub>) and press the 'SET' key. 'LoL' is then displayed.
- Press the '⇒' key, the display will flash the current alarm lower range limit (-1000) (formerly -100.0 with no sign or decimal point showing).
- Use the '⇒' and '⇔' keys to set the required alarm lower range limit (point where display starts to flash) (0 or different value), and press the 'SET' key. 'uPL' is then displayed.
- 13. Press the '⇒' key, the display will flash the current alarm upper range limit (0200) (formerly 020.0 with no decimal point showing).
- Use the '⇔' and '⇔' keys to set the required alarm upper range limit (point where display starts to flash) (3000 or different value), and press the 'SET' key. 'PUoF' is now displayed.
- 15. Press the 'P' key twice and the main display, now reading ppm<sub>v</sub> will show. NOTE: Neither the °C nor the °F LED indicators on the front panel of the process indicator are now lit.

On completion of the above procedure appropriate alarm levels, relevant to the new  $ppm_v$  scale, will need to be set-up (refer to Section 3.6.2).

### Pura Online Hygrometer User's Manual

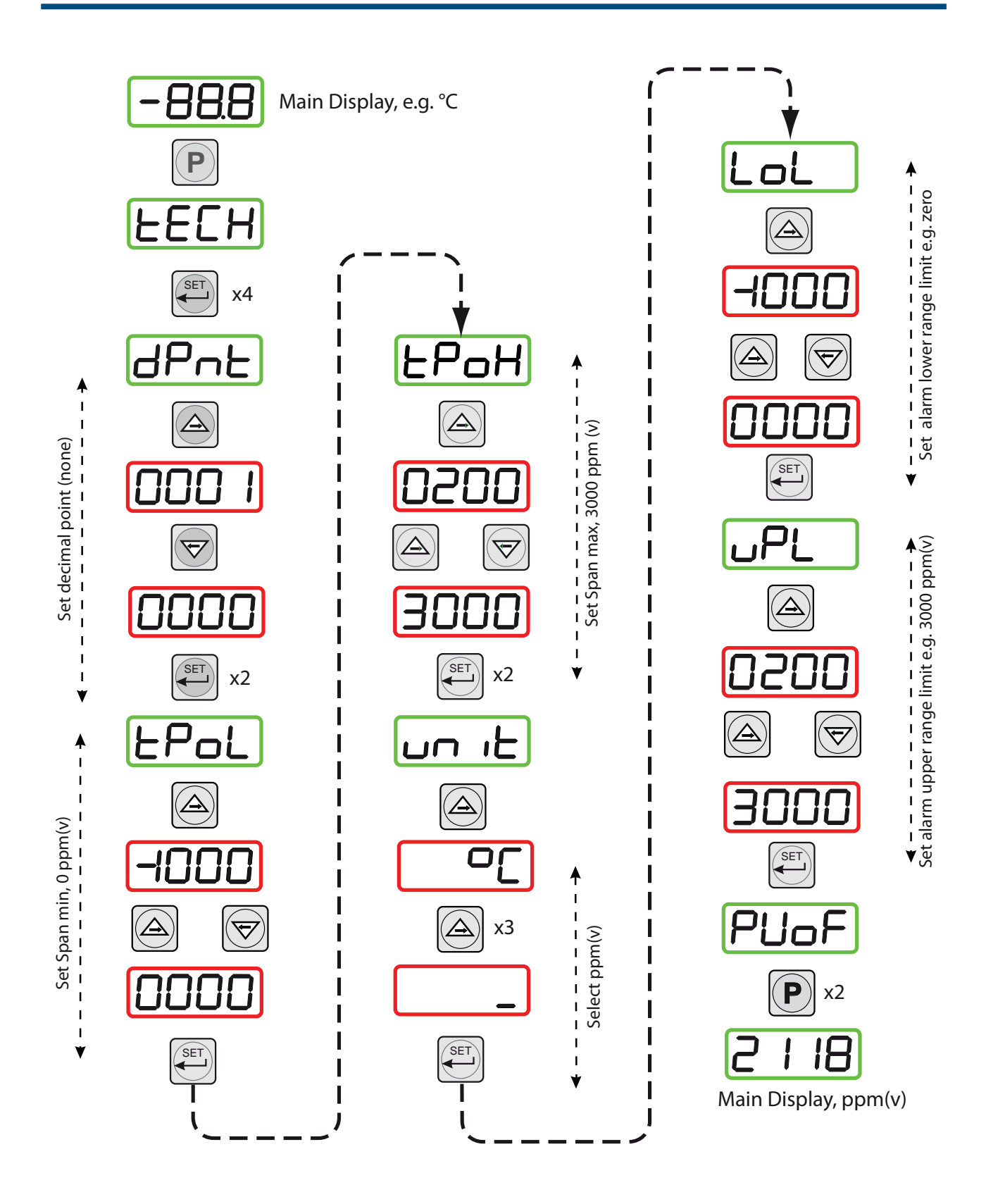

Figure 3.11 Set-up process indicator (to read ppm,)

#### 4 SENSOR INSTALLATION

#### 4.1 Transmitter Connections

Connect the transmitter cable to the Process Indicator (1) as shown in *Figure 4.1*.

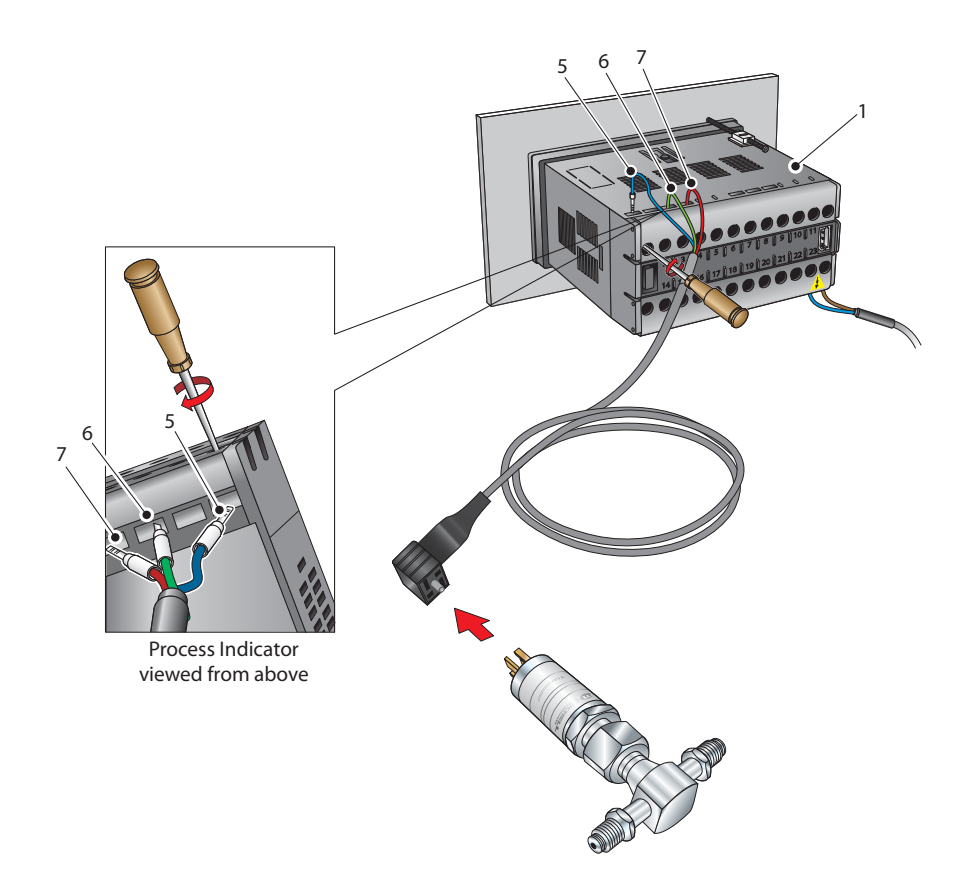

Figure 4.1 Transmitter connections

- 1. Connect the blue wire (5) of the transmitter cable to terminal 1 on the Process Indicator.
- 2. Connect the green wire (6) of the transmitter cable to terminal 3 on the Process Indicator.
- 3. Connect the red wire (7) of the transmitter cable to terminal 4 on the Process Indicator.
- 4. Check that the transmitter cable wiring has been completed correctly.

#### 4.2 Installing the Sensor

The effective operation of the Pura Transmitter, in a flowing gas environment, relies on the sensor being installed directly into the gas stream or by having a fully representative gas sample directed over the sensor measurement surface. Where possible avoid installing the sensor in a "dead" or unswept volume.

Michell Instruments recommends the use of Swagelok<sup>®</sup> retained gasket assemblies, containing silver plated, stainless steel <sup>1</sup>/<sub>4</sub>" VCR gaskets, when connecting the Pura Transmitter into a gas line. The distance between the inlet and outlet gas connection ports is set at a pitch of 120mm.

- Install the sealing gasket onto the VCR connections on either the Pura Transmitter or the connecting gas lines. Ensure that the Pura Transmitter is offered into the gas line with reference to the gas flow direction and the inlet port as indicated on the Pura Transmitter body.
- Tighten the female nut firmly finger tight.
- While holding the Pura Transmitter stationary with a spanner/wrench, tighten the gas line nut 1/8 (one eighth) of a turn using a second spanner.

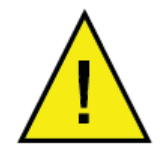

CAUTION: Over-tightening the nuts can cause irrecoverable damage to the seals and seatings.

• Repeat this operation on the remaining gas connection port.

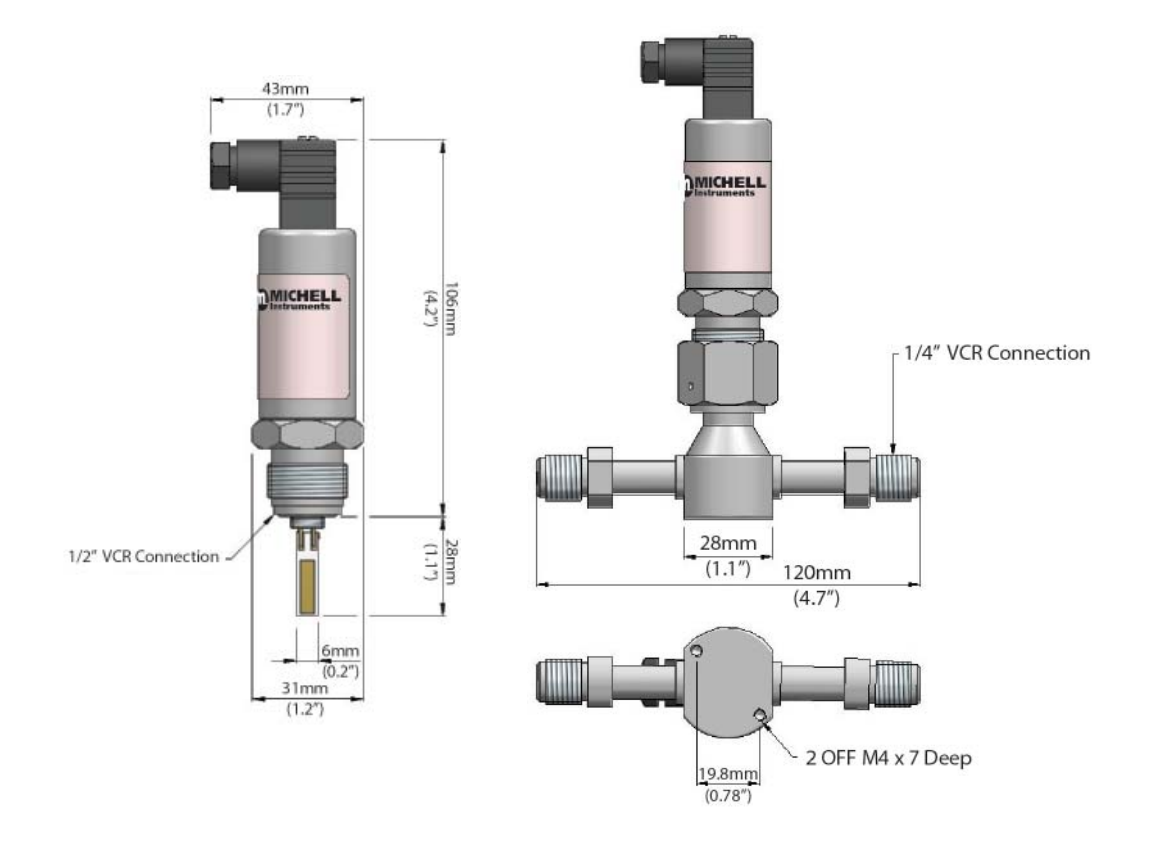

Figure 4.2 Dimensions - Pura Dew-Point Transmitter, Premium & OEM Versions

#### 4.3 Transmitter Cable

Cable connection to the Pura Transmitter is made via the removable connector.

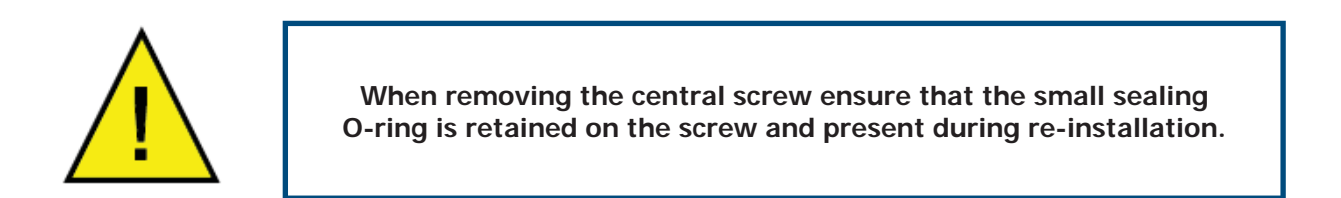

Removing the central screw enables the connector terminal block to be removed from the outer housing by using a small screwdriver to prise it off.

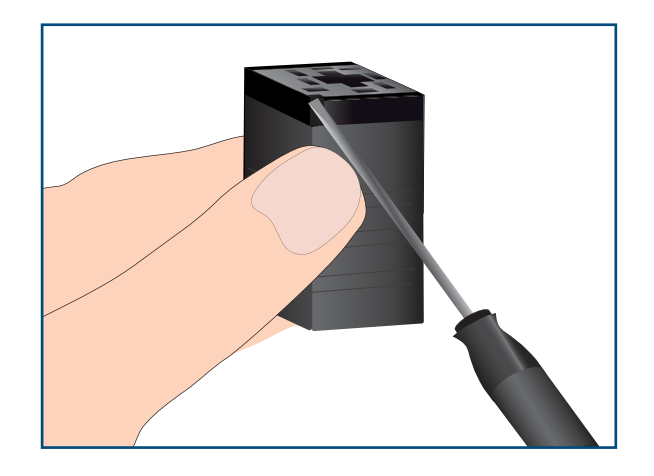

Figure 4.3 Terminal block Removal

When reinstalling the connector, and to ensure that full ingress protection is achieved, the securing screw must be tightened to a minimum torque setting of 3.4Nm (2.5 lbs/in) and the sensor cable used must have a minimum diameter of 4.6mm (0.2'').

The diagram below shows the identity of the connector terminals:

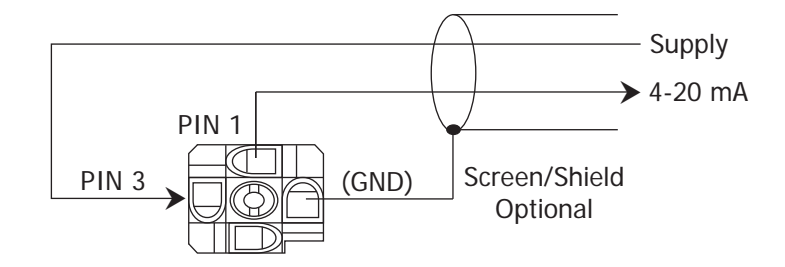

*Figure 4.4 Rear of connector terminal block* 

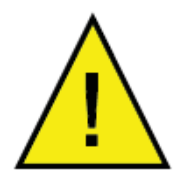

Always connect the 4-20 mA return signal to a suitable load (see *Figure 4.5*) before the power is applied. Without this connection the transmitter may be damaged if allowed to operate for prolonged periods.

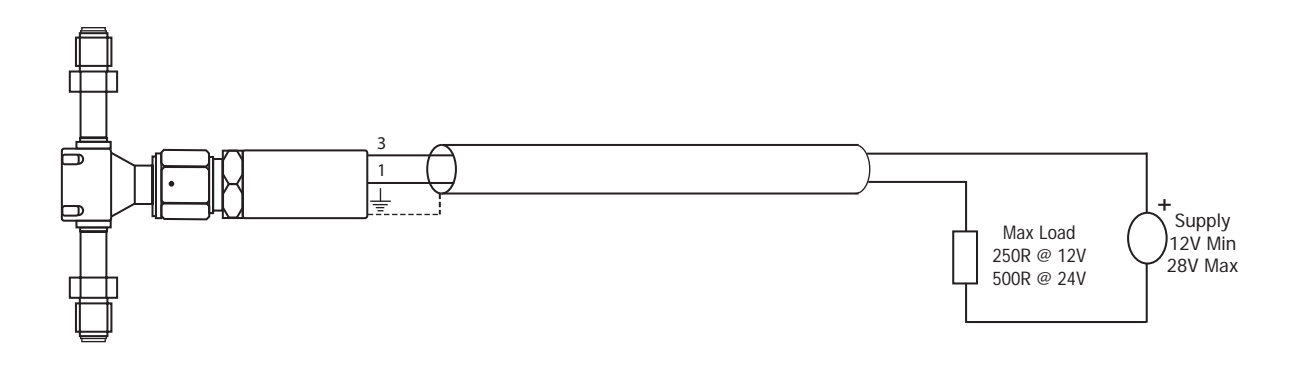

Figure 4.5 Electrical Connections

#### 5 WHICH GASES TO MEASURE?

The Pura Hygrometer is suitable for measurement of the moisture content of a wide variety of gases. In general, if the gas (in conjunction with water vapor) is not corrosive to ceramics or base metals then it will be suitable for measurement by the Pura Hygrometer.

#### 6 MAINTENANCE

Routine maintenance of the Pura Transmitter is confined to regular re-calibration. This work can only be done by exposure of the Pura Transmitter to sample gases of known moisture content. Calibration services traceable to the National Physical Laboratory (UK) and the National Institute of Standards and Technology (USA) are provided by Michell Instruments. In most applications, annual re-calibration ensures that the stated accuracy of the Pura Transmitter is maintained. Pura Transmitters are fully interchangeable and interchangeability is not affected by cable length; therefore, this method of maintaining calibration can be used for all Pura Transmitter installations. For applications where it is not required for continuous operation, re-calibration of the Pura Transmitter can be achieved by return of the complete instrument to Michell Instruments.

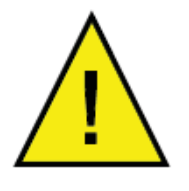

Do not remove the sensor from the block. Doing so will invalidate the product warranty. The complete unit should be returned to Michell Instruments for service / recalibration

## 7 FAULT CONDITIONS

| Message Displayed | Cause                                                                                                    | Action                                                                                                    |
|-------------------|----------------------------------------------------------------------------------------------------|----------------------------------------------------------------------------------------------------|
| "ErrL"            | Sensor failure                                                                                            | Check power supply to transmitter.<br>Check sensor cable for continuity/<br>damage. Rectify/replace cable |
|                   | Instrument failure                                                                                        | Refer to Michell or your local<br>representative for repair                                               |
| "Sbr"             | Sensor failure or break<br>in sensor connectionCheck sensor cable for conti<br>damage. Rectify/replace ca |                                                                                                    |
| //Engl//          | Gas is wetter than -40°Cdp                                                                                | Check gas source supply                                                                                   |
| "Err <b>n</b> "   | Sensor contaminated                                                                                       | Replace/re-calibrate sensor                                                                               |
| "outR"            | Input out of range                                                                                        | Check gas source supply.<br>Re-calibrate/replace sensor                                                   |
| "rurC"            | Reverse input connection                                                                                  | Swap input connections from the sensor to the monitor                                                     |

## Appendix A

## **Technical Specifications**

## Appendix A Technical Specifications

| Monitor                            |                                                                                                    |  |
|------------------------------------|----------------------------------------------------------------------------------------------------|--|
| Equipment Use                      | Process indicator – dew-point measurement                                                                                                    |  |
| Housing & Mounting                 | $48 \times 96 \times 86$ mm (1.9 x 3.8 x 3.4") Horizontal, DIN 43700 Plastic housing for panel mounting. Panel cut out is 46 x 92mm (1.8 x 3.6")                                   |  |
| Protection                         | NEMA 12 (IP65 at front, IP20 at rear)                                                                                                    |  |
| Weight                             | Approximately 260g (0.5lb)                                                                                                    |  |
| Environmental Rating               | Standard, indoor at an altitude of less than 2000m with non-condensing humidity                                                                                                    |  |
| Operating / Storage Temperature    | 0 to +50°C / -40 to +85°C (+32 to +122°F / -40 to +185°F)                                                                                                    |  |
| Operating / Storage Humidity       | 90% max (non condensing)                                                                                                    |  |
| Installation Over Voltage Category | III, distribution level, fixed installation category                                                                                                    |  |
| Mode of Operation                  | Continuous                                                                                                    |  |
| Supply Voltage                     | 100 to 240 V AC (+10%, -15%), 50/60 Hz<br>(Optional 24 V DC)                                                                                                    |  |
| Alr 1 Relay                        | Single pole make contact, rating 3 A @ 250 V AC                                                                                                    |  |
| Alr 2 Relay                        | Changeover contacts, rating 5 A @ 250 V AC                                                                                                    |  |
| Analog Output (if installed)       | 4-20 mA (or 0-20 mA) over range -120 to -40°C (-184 to -40°F)                                                                                                    |  |
| Process Display                    | 20mm (0.8"), Red, 4 digit LED display                                                                                                    |  |
| LED Indicators                     | AL1, AL2, °C, °F                                                                                                    |  |
| Power Connection                   | 2 wire, length 2m (6.6ft)                                                                                                    |  |
| Transmitter Cable                  | Copper braid screened cable; 4 core 7 / 0.2 (0.22mm <sup>2</sup> ), stranded, tinned copper conductors, PVC, insulated, Melinex taped, Black PVC outer. Max length 800m (2,624 ft) |  |

| Transmitter                              |                                                                                                    |                                  |  |  |
|------------------------------------------|----------------------------------------------------------------------------------------------------|----------------------------------|--|--|
| Measurement Range (dew point)            | -120 to -40°C (-184 to -40°F) dew point                                                                            |                                  |  |  |
| Accuracy (dew point)                     | ±1°C from -40 up to -60°C<br>±2°C from -60 up to -100°C<br>±4°C from -100 up to -120°C (estimated)                 |                                  |  |  |
| Repeatability                            | 0.5°C (0.9°F) dew point                                                                                            |                                  |  |  |
| Electrical Output/Input                  |                                                                                                    |                                  |  |  |
| Output Signal                            | 4-20 mA (2-wire connection, current source)<br>User-configurable over range                                        |                                  |  |  |
| Output                                   | Dew point, moisture content for ppm <sub>v</sub>                                                                   |                                  |  |  |
| Output Range                             | Dew point: -120 to -40°C (-184 to -40°F)                                                                           |                                  |  |  |
| Supply Voltage                           | 12-28 V DC                                                                                                    |                                  |  |  |
| Load Resistance                          | Max 250 Ω @ 12 V (500 Ω @ 24 V)                                                                                    |                                  |  |  |
| Current Consumption                      | 23 mA                                                                                                    |                                  |  |  |
| Supply Voltage Influence                 | ±0.005% RH/V                                                                                                    |                                  |  |  |
| Operating Conditions                     |                                                                                                    |                                  |  |  |
| Operating Humidity                       | 0–100% RH                                                                                                    |                                  |  |  |
| Operating Temperature                    | -40 to +60°C (-40 to +140°F)                                                                                       |                                  |  |  |
| Operating Pressure                       | 24 MPa (240 barg / 3480 psig) max                                                                                  |                                  |  |  |
| Flow Rate                                | 1 to 10 NI/min (2.1 to 21.2 scfh)<br>(5 NI/min (10.6 scfh) optimum)                                                |                                  |  |  |
| Mechanical Specification                 |                                                                                                    |                                  |  |  |
| Ingress Protection                       | IP66 in accordance with standard BS EN 60529:1992, and NEMA 4 in protection accordance with standard NEMA 250-2003 |                                  |  |  |
| Housing Material                         | Stainless steel                                                                                                    |                                  |  |  |
| Mounting Thread                          | <sup>1</sup> / <sub>4</sub> " male VCR connection<br><sup>1</sup> / <sub>2</sub> " male VCR connection             |                                  |  |  |
| Weight                                   | Premium and OEM versions: 450g (15.87oz)<br>Pura Sensor version: 180g (6.34oz)                                     |                                  |  |  |
| Interchangeability                       | Fully interchangeable transmitter                                                                                  |                                  |  |  |
| Electrical Connections                   | Screw terminal                                                                                                    |                                  |  |  |
| Fault Conditions<br>(factory programmed) | Condition<br>Sensor fault<br>Under-range dew point<br>Over-range dew point                                         | Output<br>23 mA<br>4 mA<br>20 mA |  |  |

## Appendix B

## List of Worldwide Michell Instruments' Offices

## Appendix B List of Worldwide Michell Instruments' Offices

| Asia<br>Michell Asia<br>PO Box 3149<br>Joondalup<br>WA 6027<br>Australia<br>Tel: +61 893 046587<br>E-mail: au.info@michell.com<br>Web: www.michell.com/au                                                                                | Benelux<br>Michell Instruments Benelux BV<br>Krombraak 11<br>4906 CR Oosterhout<br>The Netherlands<br>Tel: +31 162 680 471<br>Fax: +31 162 437 566<br>E-mail: nl.info@michell.com<br>Web: www.michell.com/nl                    |
|----------------------------------------------------------------------------------------------------|----------------------------------------------------------------------------------------------------|
| China<br>Michell Instruments (Shanghai) Ltd<br>Room 1007, Qilai Building<br>889 Yishan Road<br>Shanghai, 200233<br>P R China<br>Tel: +86 21 5401 2255<br>Fax: +86 21 5401 2085<br>E-mail: cn.info@michell.com<br>Web: www.michell.com/cn | France<br>Michell Instruments SAS<br>2-4, rue Jean Desparmet<br>69008 Lyon<br>France<br>Tel: +33 437 53 88 20<br>Fax: +33 437 53 88 21<br>E-mail: fr.info@michell.com<br>Web: www.michell.com/fr                                |
| Germany, Austria, Switzerland<br>Michell Instruments GmbH<br>Industriestrasse 27<br>D-61381 Friedrichsdorf<br>Germany<br>Tel: +49 6172 591700<br>Fax: +49 6172 591799<br>E-mail: de.info@michell.com<br>Web: www.michell.com/de          | Italy<br>Michell Italia Srl<br>Via Capecelatro, 10<br>20148 Milano<br>Italy<br>Tel: +39 02 4047194<br>Fax: + 39 02 40010565<br>E-mail: it.info@michell.com<br>Web: www.michell.com/it                                           |
| Japan<br>Michell Japan KK<br>Musashino Center Building<br>1-19-18 Nakacho, Musashino<br>Tokyo 180-0006<br>Japan<br>Tel: +81 422 502600<br>Fax: +81 422 521700<br>E-mail: info@michell-japan.co.jp<br>Web: www.michell-japan.co.jp        | Middle East<br>Michell Instruments Middle East<br>P-06, #097<br>Sharjah Airport Int'l free zone<br>Sharjah,<br>United Arab Emirates<br>Tel: +971 6 5575028<br>Fax: +971 6 5575029<br>E-mail: me.info@michell.com                |
| North America<br>Michell Instruments Inc<br>319 Newburyport Turnpike, Suite 207<br>Rowley, MA 01969<br>USA<br>Tel: +01 978 484 0005<br>Fax: +01 978 843 7669<br>E-mail: us.info@michell.com<br>Web: www.michell.com/us                   | United Kingdom<br>Michell Instruments Ltd<br>48 Lancaster Way Business Park<br>Ely, CB6 3NW<br>Cambridgeshire<br>England<br>Tel: +44 1353 658000<br>Fax: +44 1353 658199<br>E-mail: info@michell.com<br>Web: www.michell.com/uk |

# Appendix C

## EU Declaration of Conformity

#### **EU Declaration of Conformity**

NOTE: The PURA I.S. product incorporates the ATEX/IECEx/CSA/FM approved Easidew I.S. product and it is the Hazardous Area Certification for the Easidew I.S. that provides the necessary approvals for the PURA I.S.

**EU** Declaration of Conformity Manufacturer: **Michell Instruments Limited** 48 Lancaster Way Business Park Ely, Cambridgeshire CB6 3NW. UK. On behalf of the above named company, I declare that, on the date that the equipment accompanied by this declaration is placed on the market, the equipment conforms with all technical and regulatory requirements of the directives. PURA Premium, PURA OEM and PURA Transmitter and complies with all the essential requirements of the EU directives listed below. 2004/108/EC **EMC Directive** and (effective from 20th April 2016) 2014/30/EU **EMC Directive** (effective from 22<sup>nd</sup> July 2017) 2011/65/EU **Restriction of Hazardous Substances Directive (RoHS2)** RoHS2 EU Directive 2011/65/EU (Article 3, [24]) states, "Industrial monitoring and control instruments means monitoring and control instruments designed exclusively for industrial or professional use". (mandatory compliance effective date 22<sup>nd</sup> July 2017). and has been designed to be in conformance with the relevant sections of the following standards or other normative documents. EN61326-1:1997 Electrical equipment for measurement, control and laboratory use - EMC requirements - Class B (emissions) and Industrial Locations (immunity). EN61010-1:2010 Safety Requirements for Electrical Equipment for Measurement, Control, and Laboratory Use - Part 1: General Requirements Andrew M.V. Stokes, Technical Director April 2016

EUD PURA Issue 02

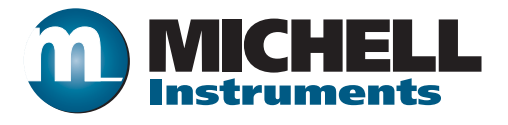

http://www.michell.com